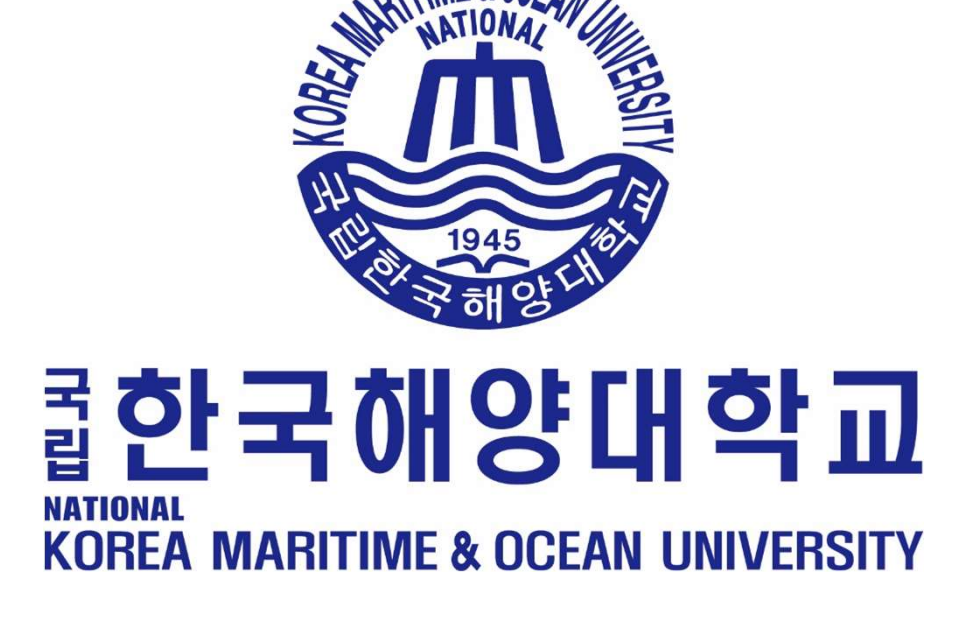

# 국립한국해양대학교 코러스(KORUS) 대외서비스 교원채용 지원 매뉴얼

### 1. 대외서비스 접속

국립한국해양대학교 교수초빙 온라인 접수 사이트 주소 : <u>http://kmou.korus.kr</u>
 사이트 오류 발생 시 문의 : 코러스 콜센터(1522-3982)

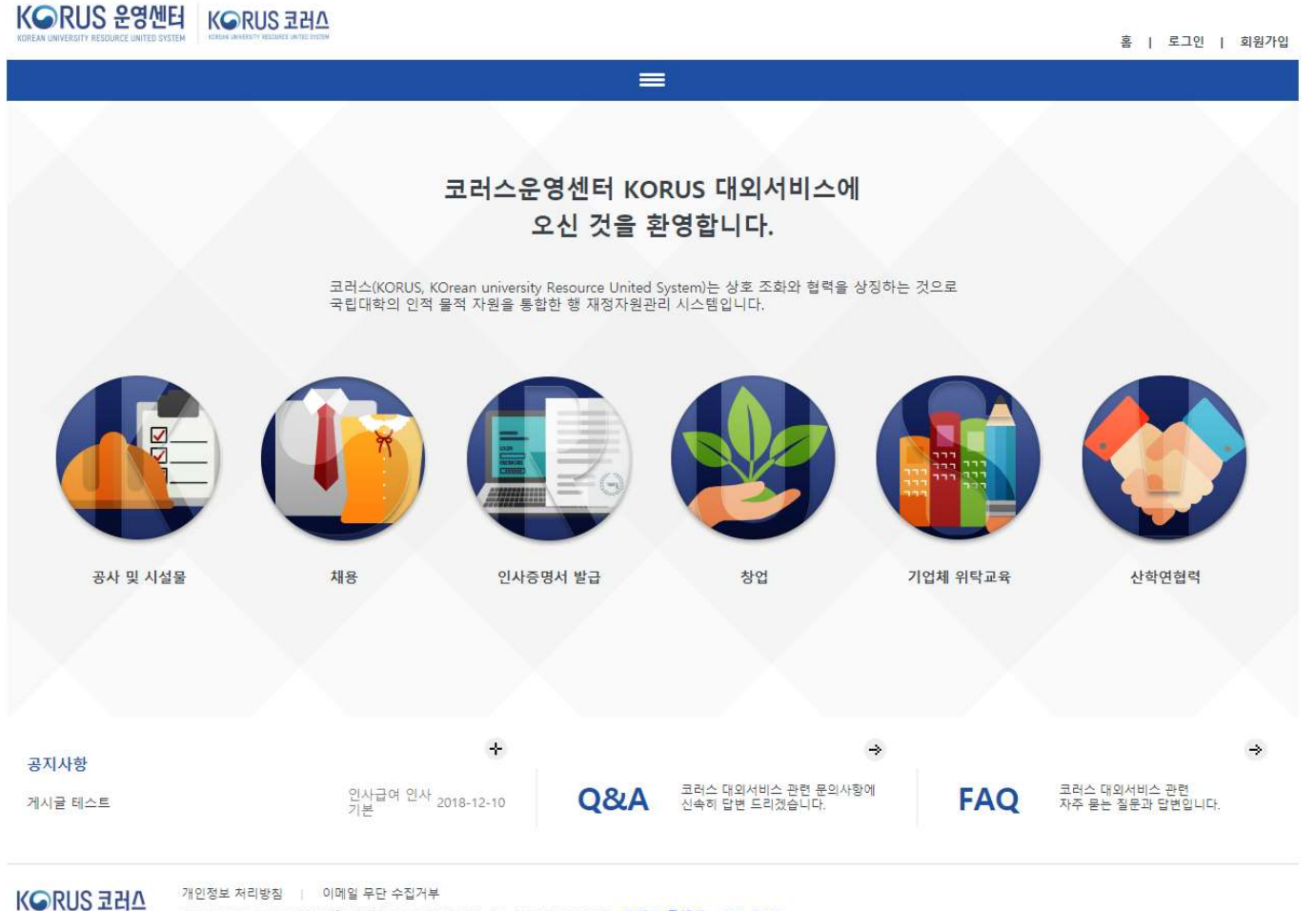

LINNERSITY RESOURCE LINITED LYSTEM COPY

COPYRIGHT © 2017 국립대학 자원관리시스템(KORUS). ALL RIGHTS RESERVED. 코러스 콜센터 : 1522-3982

# 2. 회원가입(1/3)

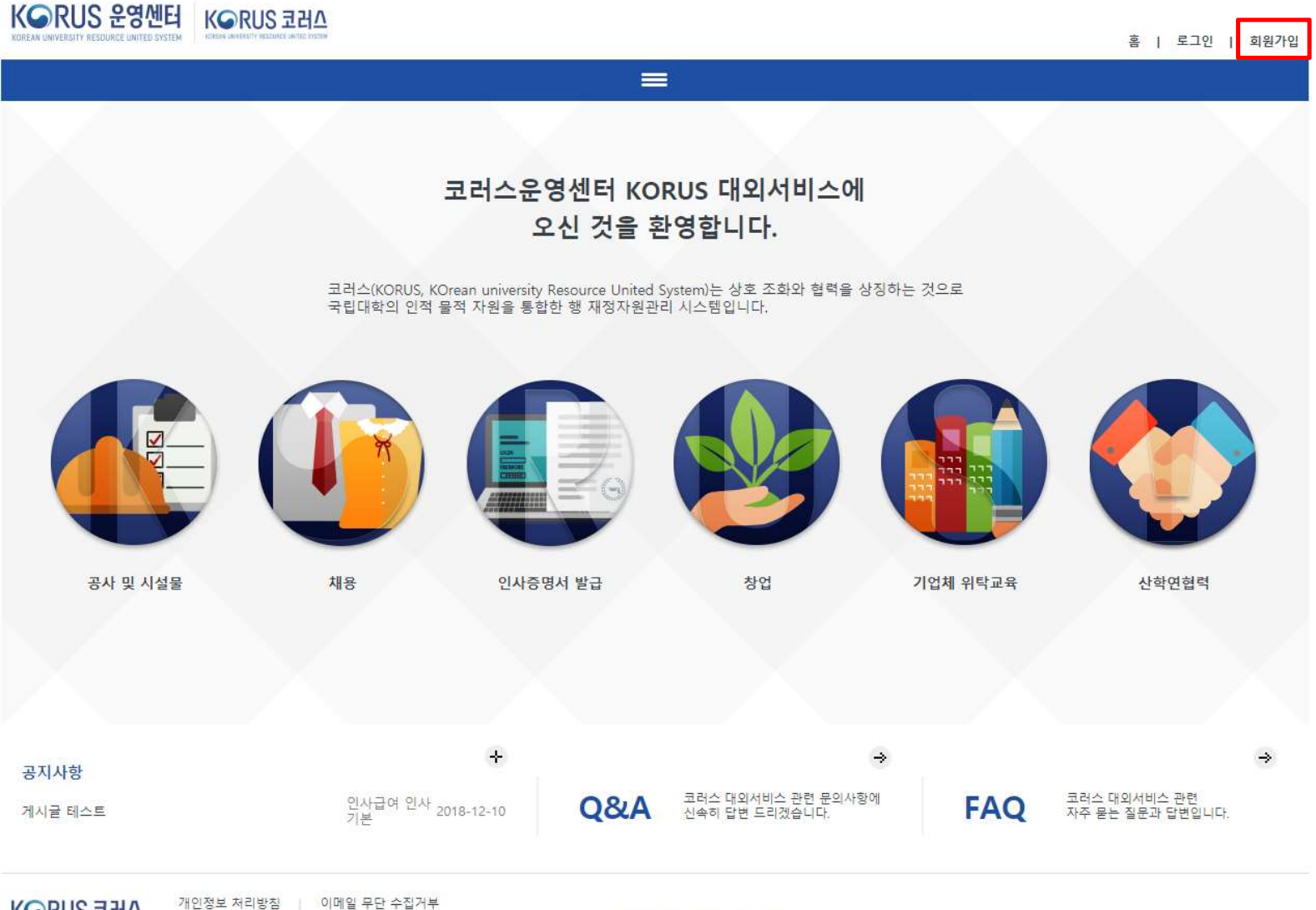

KGRUS 코러스

COPYRIGHT © 2017 국립대학 자원관리시스템(KORUS). ALL RIGHTS RESERVED. 코러스 콜센터 : 1522-3982

## 2. 회원가입(2/3)

#### KGRUS 운영센터 KGRUS 코러스

홉 | 로그인 | 회원가입 회원가입 코러스운영센터 KORUS 대외서비스에 오신 것을 환영합니다. ☑ 약관동의 ☑ 본인인증 🚺 회원정보입력 A 회원가입완료 코러스운영센터 대외서비스 이용약관, 개인정보 수집 및 이용 안내에 동의하신 후 회원가입절차를 진행하여 주시기 바랍니다. • 코러스운영센터 대외서비스 이용약관 제1장충칙 제 1 조 (목적) 본 약관은 '모리스운영센터 대의서비스 포털 '(이하' 포털') 이 제공하는 모든 서비스 (이하 '서비스') 의 이용조건 및 절차, 사용지와 포털의 권리, 의무, 책임사항과 기타 필요한 사항을 규정함을 목적으 로 합니다. 제 2 조 (약관의 효력과 변경) (요즘은 사용자가 변경 관련해 운전하는 것은 조진으로 사용자에게 서비스를 제공된 것이며, 프릴릭 사비스 가운 영법 및 사용자에 서비스 사람 문법 및 인사용자에 사비스가 문법 확인하는 변약자이 유선적으로 유립됩니다. 이 프로프 온 사항과 해 사업 가장 것이 방법 관련 수 있으며 것 같은 사람으로 표 일에 위험하는 모든 사용자가 지적 관련 인지들을 확인다. 사용자가 변경된 약자에 등의하지 아니까는 경우, 사용자는 분인의 회 존중동물 수 사항과 전 사업 인지를 지역 사용과 경우는 약관 변경에 대한 등의로 긴주됩니다. 변경된 약관은 공지와 등시에 그 프릭이 발생됩니다. 제 3 ~ 전체에서 전자 제 3 조 (약관외 준착) 본 약관에 명시되지 않은 사항은 전기통신기분법, 전기통신사업법, 정보통신윤리위원회심의규정, 정보통신 윤리강령, 프로그램보호법 및 기타 관련 법령의 규정에 의합니다. 제 4 조 (용어의 정의) 본 약관에서 사용하는 용어의 정의는 다음과 같습니다. (사용과 : 변경)에 대한 프랑이 평균되는 서비스를 받는 가을 했다니다. 승규는 도망에 계약한 가방인하여 단정 보통 가장이고, 목직관에 동대하여 서비스 이용계약을 완료시키는 형태를 의미합니다. 승취는 도망에 가장한 개인으로서 프랑의 정보를 위장 받고며, 프랑이 위공하는 서비스를 이용할 수 있는 자를 함됩니다. 승위해 다. 특히이 실려, 새치, 이용은 올레다로 위해 이 하지가 목표로 무죄가 주지하여 주위는 이미하기 (T 📄 위 약관에 동의합니다. (필수) ○ 개인정보 수집 및 이용에 대한 안내 가. 개인정보의 처리 목적 개인정보는 다음의 목적을 위해 처리합니다. 처리한 개인정보는 다음의 목적이외의 용도로는 사용되지 않으며 이용 목적이 변경될 시에는 사전 등의를 구발 예정입니다 수집방법 처리목적 개인정보항목 코러스운영센터 대외서비스 포털 회원 온라인 수집 코러스운영센터 대외서비스 포털 회원가입 및 관리서비스 - 필수항목 : 이름, 아이디, 비밀번호, 휴대폰 번호, 이메일 주소 - 선택항목 : 학변, 사업자 정보(상호, 사업자등록변호), 공사관리변호 나. 개인정보 처리 및 보유기간 사용자의 개안정보는 원칙적으로 개안정보의 처리목적이 달성되면 지체없이 파기합니다. 개안정보의 파기는 사용자 본인이 온라인을 통해 사용자를 할 경우, 탈퇴 즉시 모든 데이터는 소멸됩니다. 보유기간 개인정보항목 코러스운영센터 대외서비스 포털 회원 필수항목 : 이름, 아이디, 비밀번호, 휴대폰 번호, 이메일 주소 사용자동록 기간 선택항목 : 학변, 사업자 정보(상호, 사업자등록번호), 공사관리번호 다. 동의를 거부할 권리 및 동의 거부에 따른 불이익 내용 귀하는 개인정보의 수접·이용에 등의를 거부할 권리가 있습니다. 그리나 필수항목에 대한 등의를 거부할 경우, '코러스운영센터 대외서비스 포털' 사용자등록 및 이용이 제한됨을 안내 드립니다 미위 약관에 동의합니다. (필수) 동의하지 않음 KⓒRUS 코러스 개인정보 저리방점 이메일 무단 수접거부 COPYRIGHT © 2017 국립대학 자원관리시스템(KORUS). ALL RIGHTS RESERVED. 코러스 튤센터 : 1522-3982

약관동의 체크후 동의함 버튼을 누른다.

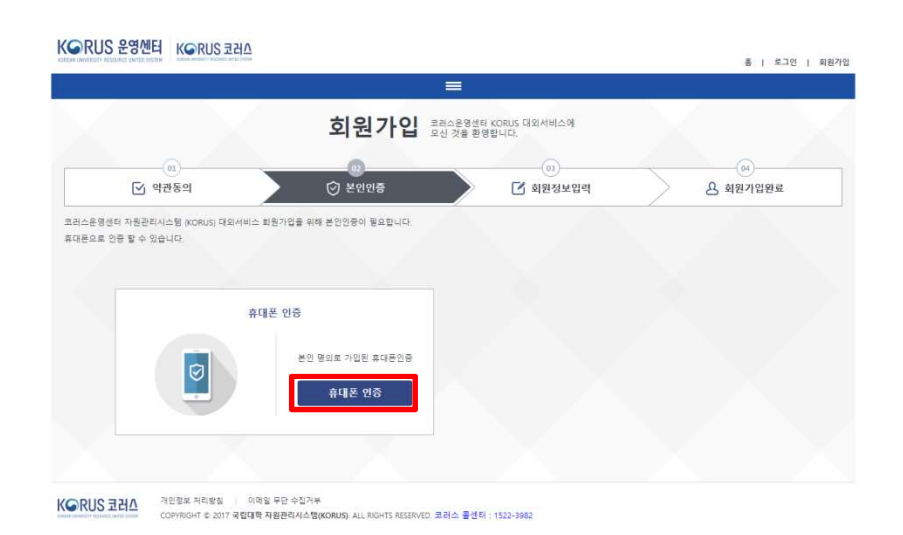

### 휴대폰 인증을 한다.

- (국내) 휴대폰 인증이 어려운 경우 코러스 콜센터(1522-3982)로 문의
- (해외) 휴대폰 인증이 어려운 경우 한국해양대학교 교무과 (051-410-4013)로 문의
- 모든 문의는 평일 업무시간(오전9시~오후6시)에만 가능

# 2. 회원가입(3/3)

|                                                                                                  |                                                          |                                                                                                    | 회원가                                  | 입 코리스운영센터 KO<br>오신 것을 환영합니 | RUS 대외서비스에<br>[다.      |        |               |
|--------------------------------------------------------------------------------------------------|----------------------------------------------------------|----------------------------------------------------------------------------------------------------|--------------------------------------|----------------------------|------------------------|--------|---------------|
| ि भय                                                                                             | <u>।</u><br>।हथ                                          | <u> </u>                                                                                           | (0)<br>(전) 본인인종                      |                            | <u>()</u><br>() 회원정보입격 | g      | (H)<br>비원가입완료 |
| 1입을 위해 사용자 정<br>1본정보                                                                             | 보를 입                                                     | (바랍니다.                                                                                             |                                      |                            |                        |        |               |
| 이름                                                                                               | 1                                                        | [                                                                                                  |                                      |                            |                        |        |               |
| 아이디                                                                                              |                                                          | 5~30자 입력                                                                                           |                                      |                            |                        |        |               |
| 비밀번호                                                                                             |                                                          | 아래 비원번호 학성귀                                                                                        | 칙 참고                                 |                            |                        |        |               |
| 비밀번호 확인                                                                                          |                                                          | 비밀변호를 다시 한 년                                                                                       | <sup>9</sup> 입력하세요.                  |                            |                        |        |               |
| 휴대폰                                                                                              |                                                          | 010 💌 -                                                                                            |                                      |                            |                        |        |               |
| 이메일 주소                                                                                           |                                                          |                                                                                                    | •                                    | 직 <b>잡</b>                 | 입력                     |        |               |
| 🦻 비밀번호 규칙                                                                                        | - 00 00                                                  | 문자와 숫자 의 조합시 107<br>문자와 숫자, 특수문자의 조<br>문자는 대/소문자 구분                                                | 나리 이상<br>합시 8자리 이상<br>"자 사용급지        |                            |                        |        |               |
| (택정보<br>(박정보                                                                                     | • 9                                                      | 부린 충돌만 문서일 또는 그<br>이제도 서비스 이유에 했다.                                                                 |                                      |                            |                        |        |               |
| 1택정보<br>(확한 장보를 입력하지)<br>대 방목에 해당되는 대<br>공사일지등록 / 공사택<br>사업자 공수 항목 : 사<br>연구실일상정집급리 /            | ·연<br>않으면 (<br>성자는 3<br>성장경비관<br>·업자정보<br>·업자정보<br>사용자 필 | 4일 종료만 문사일 쓰는 5<br>10 10는 서비스 이용에 제한<br>요정보를 일착 바랍니다.<br>1리 / 관급자제수불관리 사<br>수 함明 : 파빈              | 이 있을 수 있습니다.<br>용자 필수 함옥 : 사업자정3     | 4, 공사관리번호                  |                        |        |               |
| 선택정보<br>목한 정보를 입력하지<br>(레 형목에 해당되는 대<br>· 공사일지등록 / 공사탁<br>· 사업자 필수 형목 : 사<br>· 연구실일상징검관리 /<br>학번 | ·연<br>않으면  <br>성자는 3<br>갑장경비관<br>입자정보<br>사용자 필           | 4일 종료만 문사로 싸운 ><br>10만는 서비스: 이용에 제한<br>1요정보를 입력 바랍니다.<br>1리 / 관급자제수불관리 사<br>수 함위 : 파빈<br>본교학생      | 이 있을 수 있습니다.<br>용자 필수 함복 : 사업자정3     | 4, 공사관리번호                  |                        |        |               |
| (백정보<br>(확한 정보를 입력하지)<br>경사일지 5년 - 1<br>공사일지 5년 - 2 공사<br>서입자 2년 2월 6 3 감<br>약 번<br>사입자 정보       | · 연<br>않으면  <br> 상자는 3<br>법정경비관<br>- 입자정보<br>사용자 필<br>   | 11 등 12 문사로 유는 3<br>5차는 서비스 이용에 제한<br>(요청보통 입력 바랍니다.<br>12 / 관급자제수봉관리 시<br>수 향목 : 작편<br>본교학성<br>성호 | 가 있을 수 있습니다.<br>문자 필수 함복 : 사업자정3<br> | A, 공사관리번호<br>사업자등록번호       | 기업사용자 또는 사용사 1         | r@MA 2 |               |

기본정보를 입력한다.
 이름은 자동입력된다.

2) 2) 가입버튼을 누른다.

#### KGRUS 운영센터 KGRUS 코러스

|              |        | 회원가입       | 코러스운영센터 KG<br>오신 것을 환영합 | DRUS 태외서비스에<br>니다.  |                     |               |  |
|--------------|--------|------------|-------------------------|---------------------|---------------------|---------------|--|
| 01<br>☑ 약관동의 | $\geq$ | <br>⊘ 본인인중 | $\geq$                  | <br>☑ 회원정보입         | 4                   | )<br>윤 회원가입완료 |  |
|              |        |            | 국립대학<br>회원가입            | 자원관리시스템<br>이 완료되었습니 | (KORUS) 대외서비스<br>다. |               |  |
|              | ?      |            | 로그인 하시                  | [면 원하시는 서비스를        | F 이용하실 수 있습니다.      |               |  |
|              |        |            | <u>ع</u>                | 1인 하기               | 메인으로 가기             |               |  |
|              |        |            |                         |                     |                     |               |  |

재인정보 처리방험 : 이메일 두단 수접거부 COPYRIGHT © 2017 국럽대학 자랑관리시스템(KORUS), ALL RIGHTS RESERVED. 코러스 물센터 : 1522-3982

### 가입완료화면에서 로그인 위해 로그인 버튼을 누른다.

| 3. 로그인     |   |
|------------|---|
| K RUS 운영센터 | K |

| 홈 | 로그인 | 회원가입 |
|---|-----|------|
|---|-----|------|

| =                                                                  |   |
|--------------------------------------------------------------------|---|
| r                                                                  |   |
| 로그인 <sup>코러스운영센터 KORUS 대외서비스에</sup><br>오신 것을 환영합니다.<br>아이디<br>비밀번호 |   |
| <ul> <li>○ 아이디 저장</li> <li>② 아이디 찾기</li> <li>③ 비밀번호 찾기</li> </ul>  | - |
| 코러스운영센터 KORUS 대외서비스 <b>회원가입</b><br>이용을 위해 회원가입하기                   |   |

아이디 비밀번호를 입력 후 로그인한다.

### 4. 공고 확인

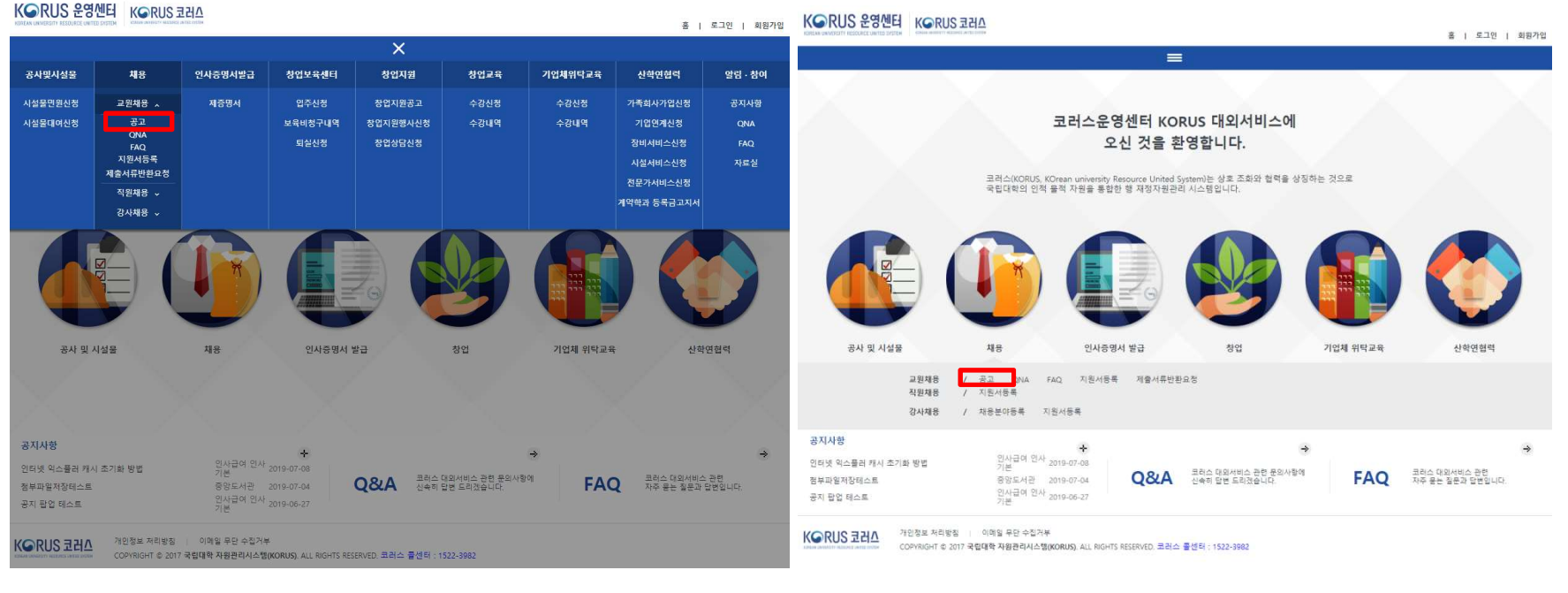

### 상단메뉴

### 중앙배너메뉴

# 5. 공고 내용 확인, 지원서신청 접수

| GR                    | IS 운영세                   |                        | VRE SI                        |                           |                        |             |             |    |      |      |        |               |             |
|-----------------------|--------------------------|------------------------|-------------------------------|---------------------------|------------------------|-------------|-------------|----|------|------|--------|---------------|-------------|
| REAN UNIVERS          | SITY RESOURCE UNITED SYS | STEM KOREAN UNIVERSITY | RESOURCE DISTER DATEM         |                           |                        |             |             |    |      |      |        | 10 <u>1</u> 0 | 로그아웃   정보변경 |
| KORUS                 | 대외서비스                    | 공사및시설                  | 물   채용                        | ;   인,                    | 사증명서발급                 | 창업보육센터      | 창업지원        |    | 창업교육 | 2    | 업체위탁교육 | 산학연협력         | 일립 · 참여     |
| 채원<br>기국              | 용 / 교원채용<br>당고 코려<br>오선  | 러스운영센터 급<br>신 것을 환영합   | 크러스 대외서비스에<br>니다.             |                           |                        |             |             |    |      |      |        |               |             |
| 채윤빈                   | ŀΗ                       | মায়                   |                               | *                         | 채윤명                    |             |             |    |      |      |        |               | Q 조회        |
| <ul> <li>지</li> </ul> | 원서접수제한                   | 1.지원서접<br>2.접수된 지      | 수는 공고당 한개의 모<br> 원서 취소는 "접수중? | ·집분야에만 지원(<br>인 지원서 조회" 버 | 이 가능합니다.<br>톤클릭 후 접수증출 | 력탭에서 "지원취소" | 버튼을 클릭하면 됩니 | 다. |      |      |        |               |             |
| o 채용;                 | 공고목록                     |                        |                               |                           |                        |             |             |    |      | • 모집 | 분야목록   |               |             |
| 순번                    | 채용년도                     | 채용회자                   | 채용구분                          |                           |                        | 채용명         |             |    |      | 순번   | 모집분야명  | 접수번호          | 지원상태        |
| -                     | 2019                     | 2                      | 교원채용                          | 2019 교수공:                 | 개채용 2차                 |             |             |    |      | 1    | 과학     |               |             |
| 1                     | 교원채용                     | 용접수기간                  | 2019년10월31일(16                | 5:00) ~ 2019년11월          | 월08일(16:30)            |             |             |    |      |      |        |               |             |
|                       | 2242                     |                        | <b>7 01 HE O</b>              | 2242 7 8140               |                        |             |             |    |      |      |        |               |             |

| 2 | 2019 | 1    | 교원채용                          | 2019 교원채용접수 테스트            |          |            |
|---|------|------|-------------------------------|----------------------------|----------|------------|
| 2 | 교원채용 | 접수기간 | 2019년09월24일(0                 | 9:00) ~ 2019년11월08일(18:00) |          |            |
| 2 | 2019 | 1    | 교원채용                          | 채용정보등록 채용명_PSH_PSH         |          |            |
| 5 | 교원채용 | 접수기간 | 2019년09 <mark>월</mark> 19일(09 | :00) ~ 2019년11월01일(14:30)  |          |            |
|   |      |      |                               |                            |          |            |
|   |      |      |                               |                            | 총 1건     |            |
|   | 총 3건 |      |                               |                            | 지원서신청 접수 | 수중인 지원서 조회 |

#### ⊙ 첨부파일

|     | 점무파일명 | 첨부파일 크기 | 타입                                                                                                    | 다운로 |
|-----|-------|---------|----------------------------------------------------------------------------------------------------|-----|
| IV. |       |         | in the second second se |     |
|     |       |         |                                                                                                    |     |
|     |       |         |                                                                                                    |     |
|     |       |         |                                                                                                    |     |
|     |       |         |                                                                                                    |     |

1) 지원하고자 하는 채용공고를 선택 한다. - 하단 공고내용과 첨부파일을 확인한다. 2) 모집분야목록에서 지원하고자 하는 모집분야를 선택한다. 3) 지원서신청접수버튼을 누른다.

# 6. 지원서등록(1/6)

### KGRUS 운영센터 KGRUS 코러스

홈 | 로그아웃 | 정보변경

| KORUS 대외서비스                             | 공사및시설물                         |       | 채용 | 인사증명서발급 | 창업보육센터 | 창업지원 | 창업교육 | 기업체위탁교육 | 산학연협력 | 알림 · 참여 |
|-----------------------------------------|--------------------------------|-------|----|---------|--------|------|------|---------|-------|---------|
| <sup>채용 , 교원채용</sup><br>공고 <sup>교</sup> | ;<br>러스운영센터 코러스<br>신 것을 환영합니다. | 대외서비: | 스에 |         |        |      |      |         |       |         |

#### • 수집 및 이용에 대한 안내

| 지원자의 개인정보를 수집 및 활용                                                                                                    |                  |
|----------------------------------------------------------------------------------------------------|------------------|
| -본교는 전임공원 공개채용 업무를 원할하게 진행하기 위하여 지원자의 개인정보를 수집 및 활용하고 있습니다.<br>-수집된 지원자의 정보는 [성명, 생년월일, 연락처, 이메일, 학력사항, 경력사항 등급 방침]에 따라 우리대학 공채업무 외에 다른 목적으로 활용되지 않습니다. |                  |
|                                                                                                    |                  |
|                                                                                                    |                  |
|                                                                                                    |                  |
|                                                                                                    | □ 위 작전에 충의 합니다.  |
|                                                                                                    | 🗐 위 약관 전체선택 합니다. |

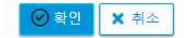

### 모든 체크박스 체크 후 확인 버튼을 누른다.

# 6. 지원서등록(2/6)

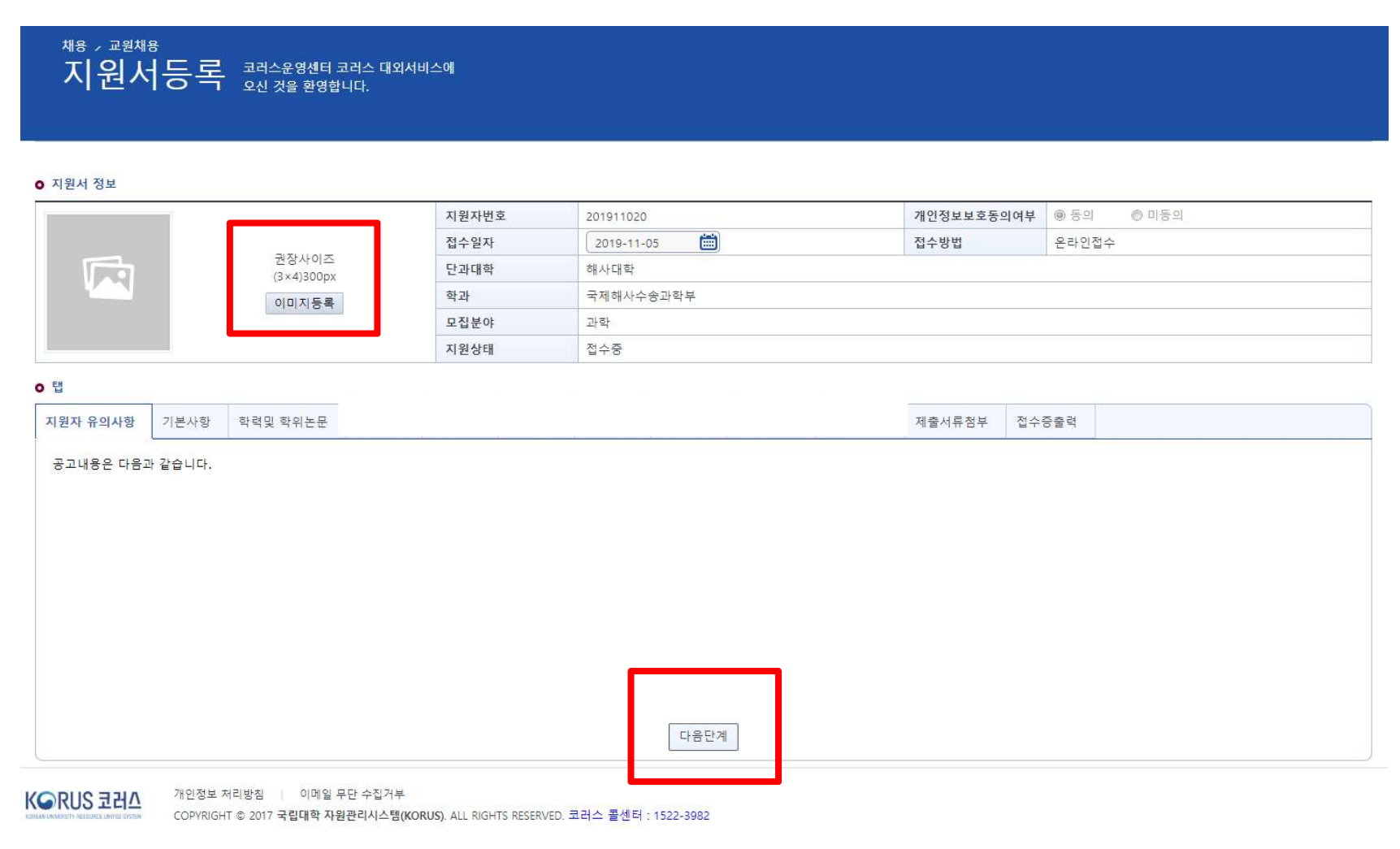

### 1. 지원자 유의사항을 확인한다.

2. 이미지등록 버튼을 눌러 사진을 등록한다.(권장사이즈:3X4, 300px) 3. 다음단계를 누른다.

### 6. 지원서등록(3/6)

채용 / 교원채용

|                      |         |                   | 지원자 | ·번호       | 201911020  |    | 개인정보보호동의여부       | <b>#</b> @ 동의 |  |  |  |  |  |
|----------------------|---------|-------------------|-----|-----------|------------|----|------------------|---------------|--|--|--|--|--|
|                      |         |                   | 접수열 | 실자        | 2019-11-05 | 1  | 접수방법             | 온라인접수         |  |  |  |  |  |
|                      | 권<br>(3 | ·장사이즈<br>×4\300pv | 단과대 | 개학        | 해사대학       |    |                  |               |  |  |  |  |  |
|                      | (3      | 미지등록              | 학과  |           | 국제해사수송과학부  |    |                  |               |  |  |  |  |  |
|                      |         |                   | 모집분 | 분야        | 과학         |    |                  |               |  |  |  |  |  |
|                      |         |                   | 지원성 | 3 EH      | 접수중        |    |                  |               |  |  |  |  |  |
| 성명<br>영문성명           | 대외-5003 |                   | ]   | 한자성명      | [          |    | *생년월일<br>연구자등록번호 |               |  |  |  |  |  |
| 영문성명                 | 0.11-1  | 0.017             |     | 한자성명      |            |    | 연구자등록번호          |               |  |  |  |  |  |
| 정말                   |         | 이 어작              |     | *이메일수소    |            | 10 | *이중선와            |               |  |  |  |  |  |
| 구 긴 등 속 구 포<br>혀 즈 소 |         | 988<br>988        |     |           |            |    |                  |               |  |  |  |  |  |
| 해외체류정보/국가            |         |                   | Q   | 해외체류정보/주크 | 2          |    |                  |               |  |  |  |  |  |
|                      |         |                   |     |           |            |    |                  |               |  |  |  |  |  |
|                      |         |                   |     |           |            |    |                  |               |  |  |  |  |  |

KGRUS 코러스

개인정보 저리방침 이메일 무단 수집거부 COPYRIGHT © 2017 국립대학 자원관리시스템(KORUS). ALL RIGHTS RESERVED. 코러스 콜센터 : 1522-3982

1) 기본사항을 입력한다.(\* 항목은 필수 입력항목)

- 주민등록주소 : 등본상 주소 / 현주소 : 현재거주주소(외국거주 시에는 국내에 우편물 송달이 가능한 주소)

2) 저장버튼을 누른다.

3) 다음단계버튼을 누른다.

### 6. 지원서등록(4/6)

| 지 유의사항 기본사항 학력및 학위논문                       |                        | 제출서류첨부 접수증출력   |         |    |           |
|--------------------------------------------|------------------------|----------------|---------|----|-----------|
| t력사항 · · · · · · · · · · · · · · · · · · · | ○ 학력상세                 |                |         |    |           |
| 번 학력구분 학, 면 최종학력                           | *학력구분                  | w.             | *입학일자   |    |           |
|                                            | *학교명                   | Q              | *졸업일자   | 🗎  |           |
|                                            | 단과대학명                  |                | 만점      |    |           |
|                                            | *학과명                   |                | 평점      |    |           |
|                                            | 전공명                    |                | *최종학력여부 | ØΥ | © N       |
|                                            | 출신학교국가명                | ର୍             | 출신학교소재지 | (  |           |
|                                            | 첨부파일                   |                |         |    |           |
|                                            | ● 학위상세                 |                |         |    |           |
|                                            | 대표논문여부 💿 Y             | © N            | 학위인증번호  |    |           |
|                                            | 논문제목                   |                |         |    |           |
|                                            | 논문요지내용<br>[0/1000byte] |                |         |    |           |
|                                            | ● 지도교수 및 심사자           |                |         |    | <근 형주가 금: |
|                                            | 순번 *                   | 구분 * 성명        |         | 소속 | 진금        |
|                                            |                        |                |         |    |           |
| 총 0건                                       | 총 0건                   |                |         |    |           |
| 5.4                                        | 0.42                   | 이전단계 💾 저장 다음단계 |         |    |           |

1) 행추가버튼을 눌러 정보를 입력한다.(\* 항목은 필수 입력항목)

- 반드시 학사부터 석사, 박사 등 순서대로 입력
- 수료는 입력 불가하며, 최종학력여부는 한 번만 선택하여야 함 2) 저장버튼을 누른다.
- 3) 다음단계버튼을 누른다.

# 6. 지원서등록(5/6)

| 지원자 유의사항 | 기본사항 | 학력및 학위논문 |       |            | 제출서류첨부 | 접수증출력 |         |    |       |
|----------|------|----------|-------|------------|--------|-------|---------|----|-------|
| O 첨부파일목록 |      |          |       |            |        |       |         |    | ☆파일관리 |
| 순번       |      |          | 첨부파일명 |            |        |       | 첨부파일 크기 | 타입 | 다운로드  |
|          |      |          |       |            |        |       |         |    |       |
|          |      |          |       |            |        |       |         |    |       |
|          |      |          |       |            |        |       |         |    |       |
|          |      |          |       |            |        |       |         |    |       |
| 초 0거     |      |          |       |            |        |       |         |    |       |
| 0 02     |      |          |       |            |        |       |         |    |       |
|          |      |          |       | 이전 1계 🕒 저장 | 다음단계   |       |         |    |       |

# 파일관리를 눌러 제출서류를 업로드 한다.(파일관리-첨부파일-업로드) 업로드 후 저장버튼 클릭 -> 다음단계버튼 클릭

(유의사항) 10개 이하로 파일 업로드 가능(zip/hwp/pdf 파일 등록 가능)

# 6. 지원서등록(6/6)

| 지원자 유의사항                | 기본사항       | 학력및 학위논문       |                                 |       |        | 제출서류첨부                   | 접수증출력              |                                |                   |              |
|-------------------------|------------|----------------|---------------------------------|-------|--------|--------------------------|--------------------|--------------------------------|-------------------|--------------|
|                         |            |                |                                 |       |        |                          | ,                  |                                | 🔒 지원서출력 🛛 🔒 접수증출력 | 💢 연구실적목록다운로드 |
| ♥ 도움말                   | 지원완료 후     | 내용 수정은 불가능     | 합니다.                            |       |        |                          |                    |                                |                   |              |
|                         |            |                |                                 |       | 이전단계 지 | 원완료 💼 지원취소               | ]                  |                                |                   |              |
| <ul> <li></li> </ul>    | 물음         |                |                                 |       | ×      | ♦ 알림                     |                    |                                | ×                 |              |
|                         |            | (지원완료 후        | ②<br>지원완료 하겠습니까?<br>지원서 수정은 불가능 | 합니다.) |        |                          | Ş                  | <b>()</b><br>형상적으로 지원완료 되었습니다. | ž                 |              |
|                         |            | 0              | ) 확인 X 취소                       |       |        |                          |                    | <ul> <li>● 확인</li> </ul>       |                   |              |
| 1) 7<br>2) <del>3</del> | 지원완<br>확인버 | 료 버튼을<br>튼을 누른 | · 누른다.<br>-다.                   |       |        | 3) 지원왼<br>4) 지원왼<br>출력하여 | 료 안니<br>료 이희<br>보관 | 내 팝업이 오픈 된다.<br>후 출력버튼이 활성호    | 아 되면 접수증          |              |
|                         |            |                |                                 |       |        |                          |                    |                                |                   |              |

(유의) 지원완료 후 수정 불가능